## How to download your LinkedIn learning certificates

## **ID LEARNING** WITH **Lynda**.com<sup>®</sup> CONTENT

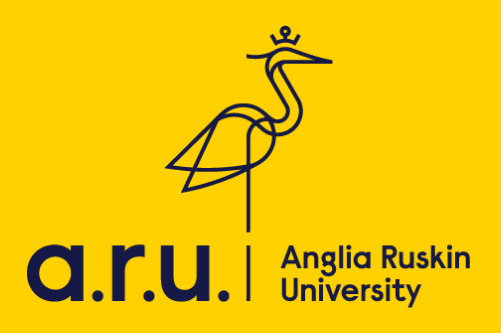

LinkedIn Learning is an online educational platform that helps you discover and develop business, technology-related, and creative skills through expert-led course videos. With more than 5,000 courses, you can discover, complete, and track courses related to your field and interests.

Once you complete a course you can save your certificate, here's how to:

- 1) Go to arul.ink/linkedinlearning
- 2) Click 🔲 at the top of your homepage. Select Certificates
- 3) Click the Learning History tab
- 4) Locate the course or the learning path you'd like to save the certificate for, and cli ▼ More
  - If you wish to download certificates from courses within a learning path, click Show content ()
    click More
- 5) Select Download Certificate from the dropdown.

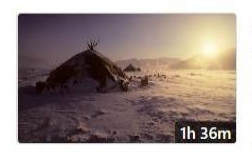

**The Elements of Effective Photographs** By: Natalie Fobes • Released on August 30, 2011

⊘ Completed 6/16/2016

COURSE

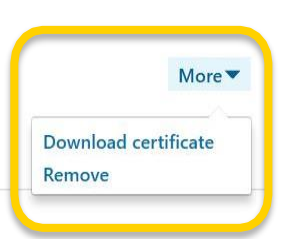

6) Choose a certificate to download and click Download.

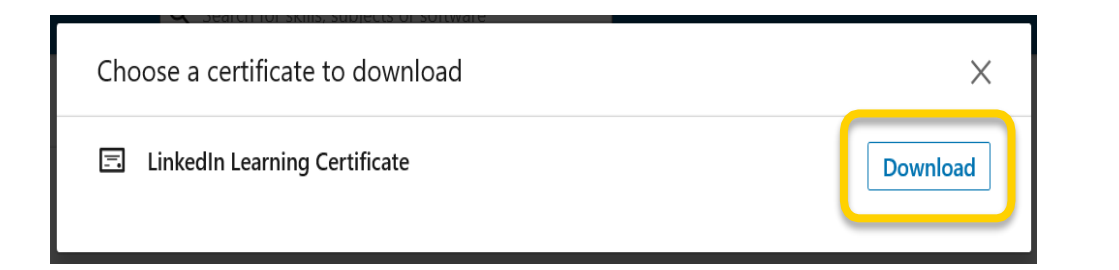

## 7) When prompt, click Save as

|                                                                                                    |      | <u>_</u> | _ | <u></u> |   |
|----------------------------------------------------------------------------------------------------|------|----------|---|---------|---|
| What do you want to do with CertificateOfCompletion_The Elements<br>Of Effective Photographs.pdf (202 KB)?<br>From: linkedin.com |      | Save as  |   |         |   |
|                                                                                                    | Open | Save     |   | Cancel  | × |
|                                                                                                    |      |          |   |         |   |

8) Save to your chosen location. And that it's it.

Should you need further information regarding VLE, please contact or visit the iCentre or LRC. Email: icentre@london.aru.ac.uk

Email: learningresources@london.aru.ac.uk